## Capture d'écran sous Windows 10

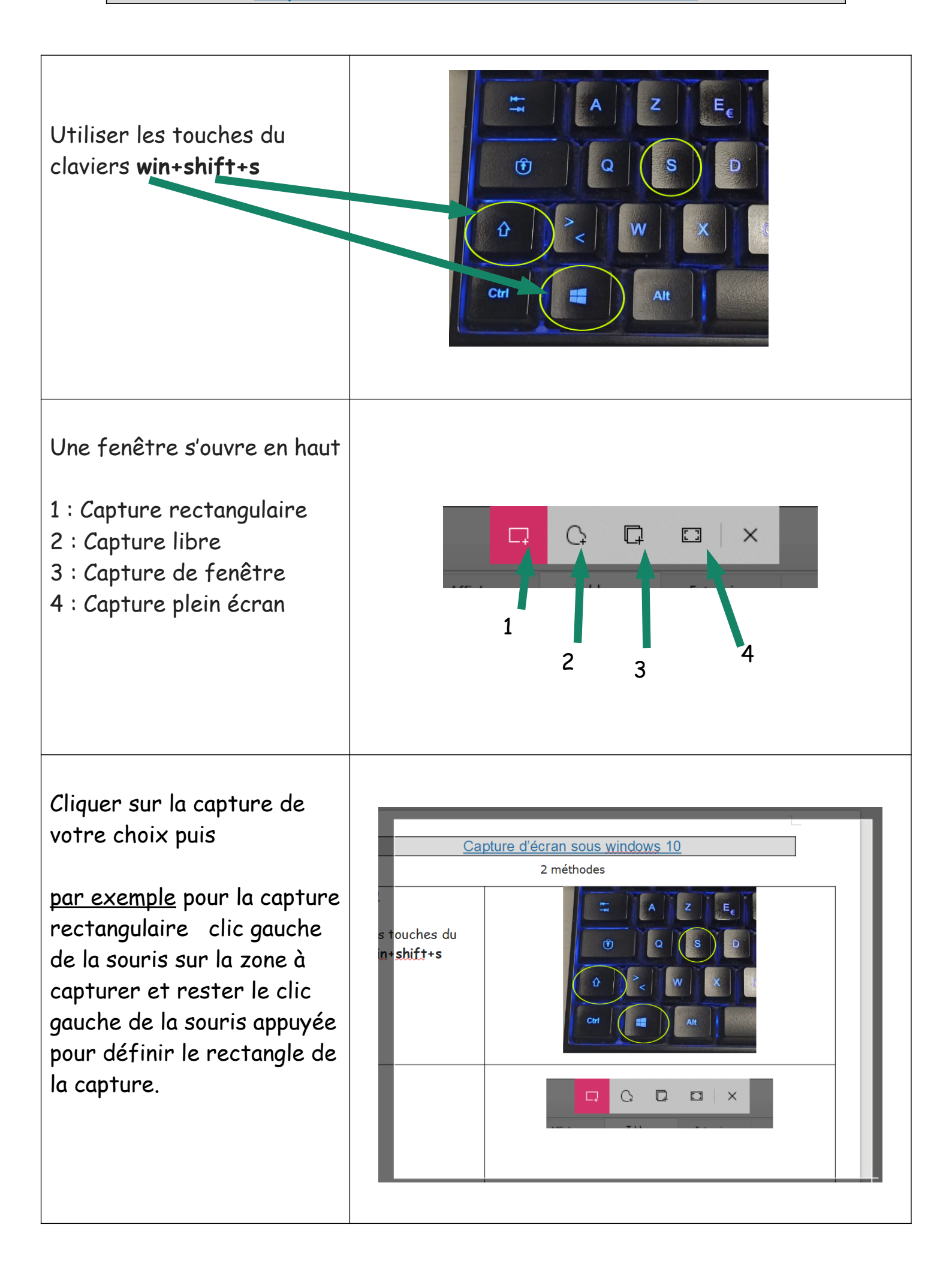

Une fenêtre de la capture apparaît vous indiquant que la capture est enregistrée dans le presse papier.

Soit il ne vous reste plus qu'à faire un coller dans l'application de votre choix - photofiltre/paint pour la modifier ou

directement dans libreoffice/Microsoft office/PDF xchange VieW

Soit vous cliquez sur la fenêtre pour annoter (modifier) la capture

directement sur l'application avant de l'enregistrer ou de la copier pour la mettre dans libreoffice/Microsoft office/PDF xchange VieW

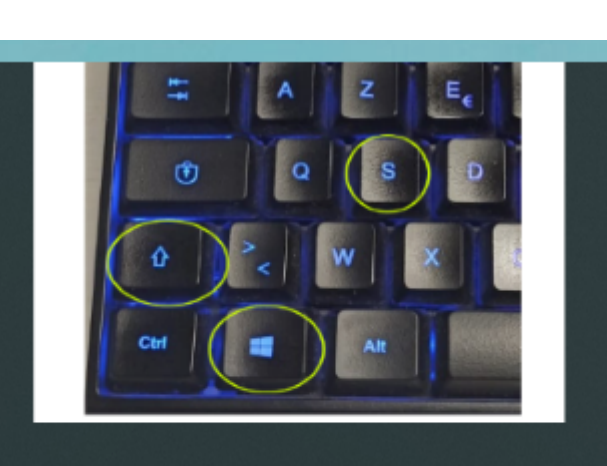

Capture enregistrée dans le Pressepapiers Sélectionner ici pour annoter et partager l'image

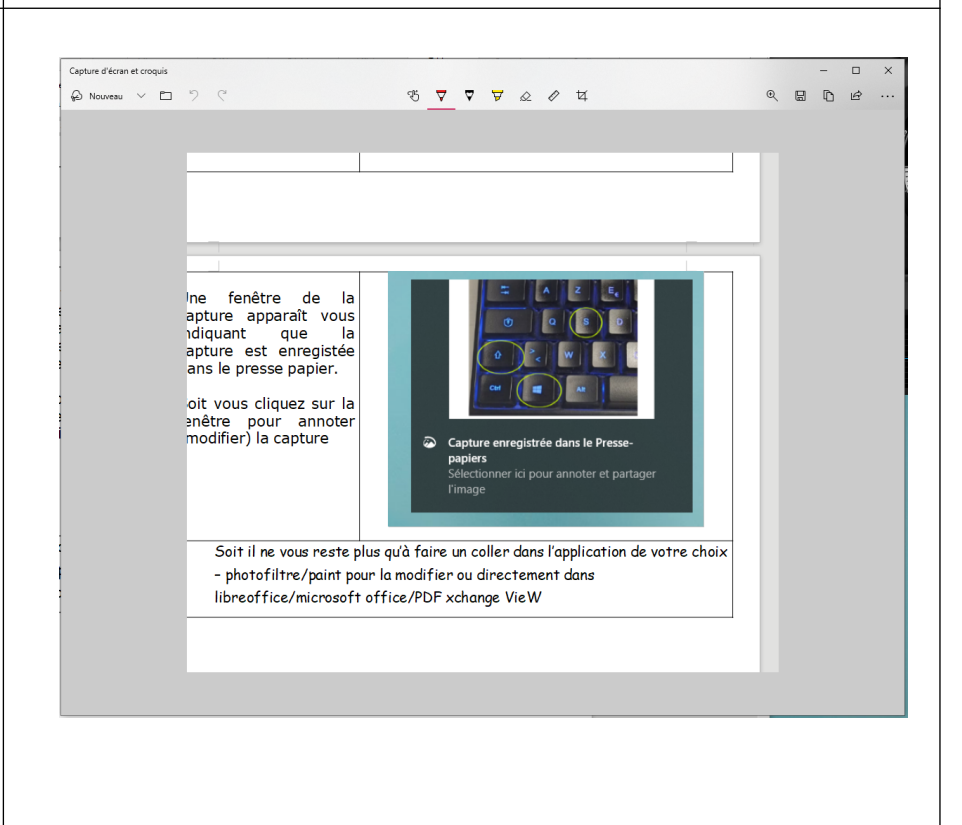